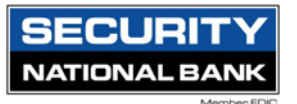

# Creating a User Role and Online Banking User

The User Roles page contains a list of User Roles. You can create a new role or copy an existing role.

1. To create a User Role In the navigation menu, select Treasury Connect > Account Rights and User Roles.

| Home Transfers | & Payments Treasury Connect Services Settings Messages Log Off                                                                                            |
|----------------|----------------------------------------------------------------------------------------------------|
| Treasury       | Connect                                                                                                    |
|                | PAYMENTS & COLLECTIONS                                                                                                    |
|                | Payments An advanced workflow to send wires, ACH, and other payments Tax Payments Tax Payments                                                            |
|                | Recipients     Wire Activity       Create & manage recipients of payments     View all incoming and outgoing wire activity                                |
|                | REPORTING                                                                                                    |
|                | Reports     Access PDF, CSV, and BAI reports on online banking     activity                                                                               |
|                | ADMINISTRATION                                                                                                    |
|                | Wanage permissions for transactions, features, & accounts per user role       Manage permissions for transactions, features & accounts at a company level |
|                | Payment Activity and Approval           View payment activity and approve transactions           submitted in online banking                              |

2. Select User Roles.

| Execubanc Test Company<br>Company Policy @ | Save |
|--------------------------------------------|------|
| Transactions Features Accounts User Roles  |      |
| Transaction Filter:                        |      |
| Filter: All Enabled Disabled               |      |

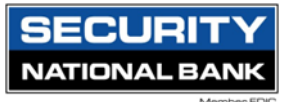

## 3. Select Create Role.

| User Roles ②           |                                                                                                    |                                                                                                    |         |   |      |          |
|------------------------|----------------------------------------------------------------------------------------------------|----------------------------------------------------------------------------------------------------|---------|---|------|----------|
| Q Search               |                                                                                                    |                                                                                                    |         |   |      |          |
| USER ROLE TEMPLATES    |                                                                                                    |                                                                                                    |         |   |      | $\sim$   |
| USER ROLES             |                                                                                                    |                                                                                                    |         |   |      |          |
|                        |                                                                                                    |                                                                                                    |         |   | Crea | ate Role |
| Name ^                 | Description                                                                                                    |                                                                                                    | Users ^ |   |      |          |
| Company Admin          | Has access to all features, accounts, and enable<br>for draft, approve, cancel trx rights. The Admin<br>Limits per Company Policy and the ability to Vie                                                                                                    | ed trx types with full amount (per Bank policy)<br>Role also has the maximum Role Approval<br>aw all User Roles trx activity.                                                                                    | 9       | Ø | 만    | Û        |
| Copy of Payables Admin | Has access to non-User or Company Policy rela<br>payables GT trx types (ACH Single Payment, AC<br>Wire Transfer, & Intl Wire Transfer) with full allo<br>approve, cancel trx rights. The Payables Admin<br>Limits per Company Policy and the ability to Vie | ted features, all accounts, and enabled<br>H Payments, ACH Payroll, Pass Thru, Domestic<br>wed amount (per Bank policy) for draft,<br>Role also has the maximum Role Approval<br>av all User Roles trx activity. | 1       | Ø | 맙    |          |
| Full Company Non Admin | Has access to all features, accounts, and enable for draft, approve, cancel trx rights.                                                                                                    | ed trx types with full amount (per Bank policy)                                                                                                    | None    | Ø | 모    |          |
| View Only              | View Accounts, Stop Payments, Documents                                                                                                    |                                                                                                    | 2       | Ø | 모    | ▦        |
| View Only              | View Only                                                                                                    |                                                                                                    | None    | Ø | 모    |          |
| Wire Only              | View Accounts, Wire Only, Documents                                                                                                    |                                                                                                    | 1       | Ø | 맙    | Ē        |
|                        |                                                                                                    |                                                                                                    |         |   |      |          |

## 4. Enter a Role Name. (Optional) Enter a Description.

|                        |        | х  |
|------------------------|--------|----|
|                        |        |    |
| New User Role          |        |    |
| Role Name              |        |    |
| Test Role              |        |    |
| Description (optional) |        |    |
|                        |        |    |
|                        | Cancel | Ok |
|                        |        |    |
|                        |        |    |

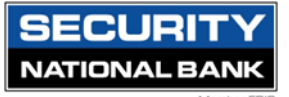

- 5. Click on Ok.
- 6. Set the entitlements for the User Role created and save the changes made.

| User Roles > Test  <br>User Role Policy ③                                                  | Role 🖉                 |                     |               | Save         |
|--------------------------------------------------------------------------------------------|------------------------|---------------------|---------------|--------------|
| Transactions Features                                                                      | Accounts               |                     |               |              |
| Filter: All Enabled Disabled                                                               | Transaction Filter:    | $\checkmark$        |               |              |
| ACH Collection                                                                             | ACH COLLECTION         |                     | Enabled 🧲     | 0            |
| Can View all transactions<br>Can Draft/Approve/Cancel<br>\$10,000.00                       | Rights Allowed Actions |                     |               |              |
| ACH Payment<br>Can view all transactions<br>Can Draft/Approve/Cancel<br>\$10,000.00        |                        |                     | View All      | $\checkmark$ |
| Check Reorder                                                                              | Approval Limits        | Maximum Amount      | Maximum Count |              |
| Can view all transactions<br>Can Draft/Approve/Cancel                                      | Per Transaction        | \$ 10,000.00        | ]             |              |
| Domestic Wire<br>Can view all transactions<br>Can Draft/Approve/Cancel                     | Daily Per Account      | \$ 10,000.00        | 10000         |              |
| \$10.00                                                                                    | Daily                  | \$ 10,000.00        | 10000         |              |
| Funds Transfer<br>Can view all transactions<br>Can Draft/Approve/Cancel<br>\$99,999,999.99 | Monthly                | \$ 30,000.00        | 10000         |              |
|                                                                                            |                        |                     | _             |              |
| Conn                                                                                       |                        | <b>~</b>            |               |              |
|                                                                                            | (                      | $\checkmark$        |               |              |
| e (                                                                                        | Polic                  | (Saved              |               |              |
|                                                                                            | FOILC                  | y Saveu             |               |              |
|                                                                                            | Policy changes h       | nave been accepted. |               |              |
| unts                                                                                       |                        |                     |               |              |
|                                                                                            |                        |                     |               |              |
| nsacti                                                                                     |                        | Close               |               |              |
|                                                                                            |                        |                     |               |              |
|                                                                                            |                        |                     | _             |              |

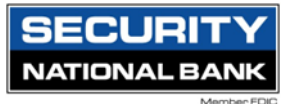

7. You can also copy a default User Role Template if you want to create a role with the same traits as an existing template.

**Note**: User Role Templates must be created by a CSR before a user can view, edit, or copy them. If a CSR does not create a template, users with rights to create roles must copy existing roles or free form the desired role.

To create a User Role based on an existing or default role

- 8. In the navigation menu, select Treasury Connect > Account Rights and User Roles.
- 9. Select the copy icon (  $\square$  ) to copy the role and enter a new name and description.

| User Roles ②           |                                                                                                    |         |   |     |        |
|------------------------|----------------------------------------------------------------------------------------------------|---------|---|-----|--------|
| Q Search               |                                                                                                    |         |   |     |        |
| USER ROLE TEMPLATES    |                                                                                                    |         |   |     | $\sim$ |
| USER ROLES             |                                                                                                    |         |   |     |        |
|                        |                                                                                                    |         |   | Cre | ate Ro |
| Name ^                 | Description                                                                                                    | Users ^ |   |     |        |
| Company Admin          | Has access to all features, accounts, and enabled trx types with full amount (per Bank policy)<br>for draft, approve, cancel trx rights. The Admin Role also has the maximum Role Approval<br>Limits per Company Policy and the ability to View all User Roles trx activity.                                                                                                    | 9       | Ø | 만   | Ē      |
| Copy of Payables Admin | Has access to non-User or Company Policy related features, all accounts, and enabled<br>payables GT trx types (ACH Single Payment, ACH Payments, ACH Payroll, Pass Thru, Domestic<br>Wire Transfer, & Intl Wire Transfer) with full allowed amount (per Bank policy) for draft,<br>approve, cancel trx rights. The Payables Admin Role also has the maximum Role Approval<br>Limits per Company Policy and the ability to View all User Roles trx activity. | 1       | Ø | Ð   | Ē      |
| Full Company Non Admin | Has access to all features, accounts, and enabled trx types with full amount (per Bank policy)<br>for draft, approve, cancel trx rights.                                                                                                    | None    | Ø | 먼   |        |
| View Only              | View Accounts, Stop Payments, Documents                                                                                                    | 2       | Ø | 맙   | Ô      |
| View Only              | View Only                                                                                                    | None    | Ø | 먼   |        |
|                        | Mary Assessment Miller Only Descented                                                                                                    |         | ~ | ~   | -      |

10. Enter a Role Name. (Optional) Enter a Description.

|                                                                                                    |                                                                                                    |             |                                                         | ^                                                                                                    |              |
|----------------------------------------------------------------------------------------------------|----------------------------------------------------------------------------------------------------|-------------|---------------------------------------------------------|----------------------------------------------------------------------------------------------------|--------------|
| New User Role                                                                                                    |                                                                                                    |             |                                                         |                                                                                                    |              |
| Role Name                                                                                                    |                                                                                                    |             |                                                         |                                                                                                    |              |
| Test Role                                                                                                    |                                                                                                    |             |                                                         |                                                                                                    |              |
| Description (optional)                                                                                                    |                                                                                                    |             |                                                         |                                                                                                    |              |
|                                                                                                    |                                                                                                    |             |                                                         |                                                                                                    |              |
|                                                                                                    |                                                                                                    | Cancel      | Ok                                                      | t in the second second s |              |
|                                                                                                    |                                                                                                    |             |                                                         |                                                                                                    |              |
|                                                                                                    |                                                                                                    |             |                                                         |                                                                                                    |              |
|                                                                                                    |                                                                                                    |             |                                                         |                                                                                                    |              |
|                                                                                                    |                                                                                                    |             |                                                         | I                                                                                                    |              |
| 11. Select Save.                                                                                                    |                                                                                                    |             |                                                         |                                                                                                    |              |
| Jser Roles > Test Jser Role Policy (2) Transactions Features                                                                                                    | Role Ø                                                                                                    |             |                                                         |                                                                                                    |              |
| Jser Roles > Test                                                                                                    | Role 🖉<br>Accounts<br>Transaction Filter:                                                                                                    |             |                                                         |                                                                                                    |              |
| Jser Roles > Test<br>Jser Role Policy ⑦<br>Transactions Features<br>ilter: All Enabled Disabled                                                                                                    | Role Ø                                                                                                    |             | ~                                                       |                                                                                                    |              |
| Jser Roles > Test<br>Jser Role Policy (2)<br>Transactions Features<br>ilter: All Enabled Disabled<br>ACH Collection                                                                                                    | Role Ø Accounts Transaction Filter: ACH COLLECTION                                                                                               |             | ~                                                       |                                                                                                    | Enal         |
| Jser Roles > Test<br>Jser Role Policy (2)<br>Transactions Features<br>ilter: All Enabled Disabled<br>ACH Collection<br>Can view all transactions<br>Can Draft/Approve/Cancel<br>\$10,000.00                                                                                                    | Role C<br>Accounts<br>Transaction Filter:                                                                                                    |             | ~                                                       |                                                                                                    | Enat         |
| Jser Roles > Test<br>Jser Role Policy (2)<br>Transactions Features<br>ilter: All Enabled Disabled<br>ACH Collection<br>Can View all transactions<br>Can Draft/Approve/Cancel<br>\$10,000.00                                                                                                    | Role CACCOUNTS                                                                                                    |             |                                                         |                                                                                                    | Enat         |
| Jser Roles > Test<br>Jser Role Policy (2)<br>Transactions Features<br>itter: All Enabled Disabled<br>ACH Collection<br>Can View all transactions<br>Can Draft/Approve/Cancel<br>\$10,000.00                                                                                                    | Role C<br>Accounts<br>Transaction Filter:                                                                                                    |             |                                                         |                                                                                                    | Enab<br>View |
| Jser Roles > Test<br>Jser Role Policy (2)<br>Transactions Features<br>ilter: All Enabled Disabled<br>ACH Collection<br>Can view all transactions<br>Can Draft/Approve/Cancel<br>\$10,000.00<br>ACH Payment<br>Can view all transactions<br>Can view all transactions<br>Can view all transactio | Role Accounts                                                                                                    |             |                                                         |                                                                                                    | Enat<br>View |
| Jser Roles > Test<br>Iser Role Policy (2)<br>Transactions Features<br>Itter: All Enabled Disabled<br>ACH Collection<br>Can view all transactions<br>Can Urant/Approve/Cancel<br>\$10,000.00<br>ACH Payment<br>Can view all transactions<br>Can Draft/Approve/Cancel<br>\$10,000.00<br>Check Reorder<br>Can view all transactions                                                                                                    | Role C<br>Accounts                                                                                                    | Maximum Amo | unt                                                     | Maximum Count                                                                                                    | Enab         |
| Jser Roles > Test<br>Jser Role Policy (2)<br>Transactions Features<br>ilter: All Enabled Disabled<br>ACH Collection<br>Can view all transactions<br>Can Draft/Approve/Cancel<br>\$10,000.00<br>ACH Payment<br>Can view all transactions<br>Can Draft/Approve/Cancel<br>Check Reorder<br>Can view all transactions<br>Can Draft/Approve/Cancel                                                                                                    | Role Accounts                                                                                                    | Maximum Amo | unt<br>10,000.00                                        | Maximum Count                                                                                                    | Enab         |
| Jser Roles > Test<br>Jser Role Policy (2)<br>Transactions Features<br>ilter: All Enabled Disabled<br>ACH Collection<br>Can View all transactions<br>Can Draft/Approve/Cancel<br>\$10,000.00<br>ACH Payment<br>Can View all transactions<br>Can Draft/Approve/Cancel<br>\$10,000.00<br>Check Reorder<br>Can View all transactions<br>Can Draft/Approve/Cancel<br>\$10,000.00                                                                                                    | Role Accounts  Transaction Filter:  ACH COLLECTION  Rights Allowed Actions  Approval Limits  Per Transaction  Daily Per Account                  | Maximum Amo | unt<br>10,000.00                                        | Maximum Count                                                                                                    | Enat         |
| Jser Roles > Test<br>Jser Role Policy (2)<br>Transactions Features<br>itter: All Enabled Disabled<br>ACH Collection<br>Can View all transactions<br>Can Draft/Approve/Cancel<br>\$10,000.00<br>ACH Payment<br>Can View all transactions<br>Can Draft/Approve/Cancel<br>\$10,000.00<br>Check Reorder<br>Can View all transactions<br>Can Draft/Approve/Cancel<br>S10,000.00<br>Check Reorder<br>Can View all transactions<br>Can Draft/Approve/Cancel<br>S10,000.00<br>Domestic Wire<br>Can View all transactions<br>Can Draft/Approve/Cancel<br>S10,000.00                                                                                                    | Role C<br>Accounts<br>Transaction Filter:<br>ACH COLLECTION<br>Rights Allowed Actions<br>Approval Limits<br>Per Transaction<br>Daily Per Account | Maximum Amo | unt<br>10,000.00                                        | Maximum Count                                                                                                    | Enat<br>View |
| Jser Roles > Test<br>Jser Role Policy (2)<br>Transactions Features<br>ilter: All Enabled Disabled<br>ACH Collection<br>Can view all transactions<br>Can Draft/Approve/Cancel<br>\$10,000.00<br>ACH Payment<br>Can view all transactions<br>Can Draft/Approve/Cancel<br>S10,000.00<br>Check Reorder<br>Can view all transactions<br>Can Draft/Approve/Cancel<br>Domestic Wire<br>Can view all transactions<br>Can Draft/Approve/Cancel<br>\$10,000                                                                                                    | Role Accounts  Accounts  Transaction Filter:  ACH COLLECTION  Rights Allowed Actions  Approval Limits  Per Transaction Daily Per Account Daily   | Maximum Amo | unt<br>10,000.00<br>10,000.00                           | Maximum Count<br>10000<br>10000                                                                                                    | Enat         |
| Jser Roles > Test<br>Jser Role Policy (2)<br>Transactions Features<br>itter: A Enabled Disabled<br>ACH Collection<br>Can View all transactions<br>Can Draft/Approve/Cancel<br>\$10,000.00<br>ACH Payment<br>Can View all transactions<br>Can Draft/Approve/Cancel<br>\$10,000.00<br>Check Reorder<br>Can View all transactions<br>Can Draft/Approve/Cancel<br>\$10,000.00<br>Check Reorder<br>Can View all transactions<br>Can Draft/Approve/Cancel<br>\$10,000.00<br>Check Reorder<br>Can View all transactions<br>Can Draft/Approve/Cancel<br>\$10,000.00<br>Check Reorder<br>Can View all transactions<br>Can Draft/Approve/Cancel<br>\$10,000.00<br>Funds Transfer<br>Can View all transactions                                                                                                    | Role C<br>Accounts                                                                                                    | Maximum Amo | unt<br>10,000.00<br>10,000.00<br>10,000.00<br>30,000.00 | Maximum Count                                                                                                    | Enat<br>View |

12. The Policy Saved page confirms the policy changes.

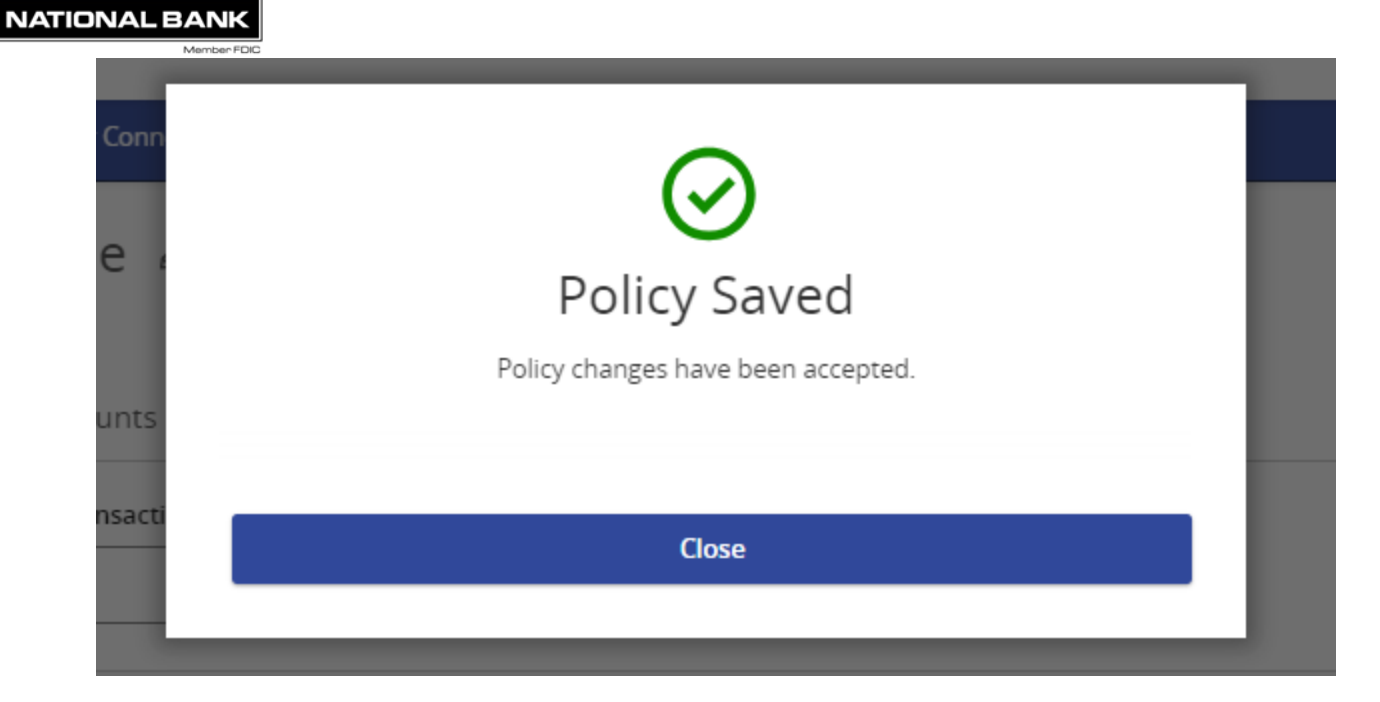

13. Select Close.

SECUR

## Creating a new online banking user

1. To create a User Role In the navigation menu, select Treasury Connect > User Management

| PAYMENTS & COLLECTIONS                                                                        |                                                                                                    |
|-----------------------------------------------------------------------------------------------|----------------------------------------------------------------------------------------------------|
| Payments<br>An advanced workflow to send wires, ACH, and other<br>payments                    | Tex Payments Pay federal or state taxes                                                                       |
| Recipients     Create & manage recipients of payments                                         | Wire Activity View all incoming and outgoing wire activity                                                    |
| REPORTING                                                                                     |                                                                                                    |
| Reports<br>Access PDF, CSV, and BAI reports on online banking<br>activity                     |                                                                                                    |
| ADMINISTRATION                                                                                |                                                                                                    |
| User Management<br>Manage permissions for transactions, features, &<br>accounts per user role | Account Rights & User Roles<br>Manage permissions for transactions, features &<br>accounts at a company level |
| Payment Activity and Approval View payment activity and approve transactions                  |                                                                                                    |

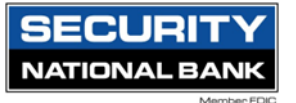

2. Click on Add User

| Nerviser FGG                                        |                                          |                                            |          |
|-----------------------------------------------------|------------------------------------------|--------------------------------------------|----------|
| Home Transfers & Payments Treasury                  | Connect Services Settings Mess           | ages Log Off                               |          |
| User Management $_{\oplus}$                         |                                          |                                            | _        |
| Search Users                                        |                                          |                                            | Add User |
| <ol><li>Input the new user in User Role:</li></ol>  | nformation, create the                   | e login ID and temporary password, and sel | ect the  |
| When adding a new user, please be sure to add a pho | one number that can utilize text message | S.                                         | ×        |
| Home Transfers & Payments Treasury Connect          | Services Settings Messages               | Log Off                                    |          |
| New User Details                                    |                                          |                                            |          |
| PERSONAL DETAILS                                    |                                          |                                            |          |
| First Name                                          | Last Name                                | Email Address                              |          |
|                                                     |                                          |                                            |          |
| Phone Country                                       | Phone                                    |                                            |          |

#### LOGIN DETAILS

Select Country

| La sia ID  | Deserved | Conference Processed |  |
|------------|----------|----------------------|--|
| Login ID   | Password | Confirm Password     |  |
|            |          |                      |  |
|            |          |                      |  |
|            |          |                      |  |
| User Role  |          |                      |  |
| Unassigned | ~        |                      |  |
|            |          |                      |  |
|            |          |                      |  |
|            |          |                      |  |
|            |          |                      |  |

- 4. Click on Save New User Details to add the user to the system. Once completed, send out the login ID and temporary password to the user. Please note, the system will not send this information automatically.
- 5. If sending the Login ID and temporary password via email, it is recommended to send two separate emails.

 $\searrow$